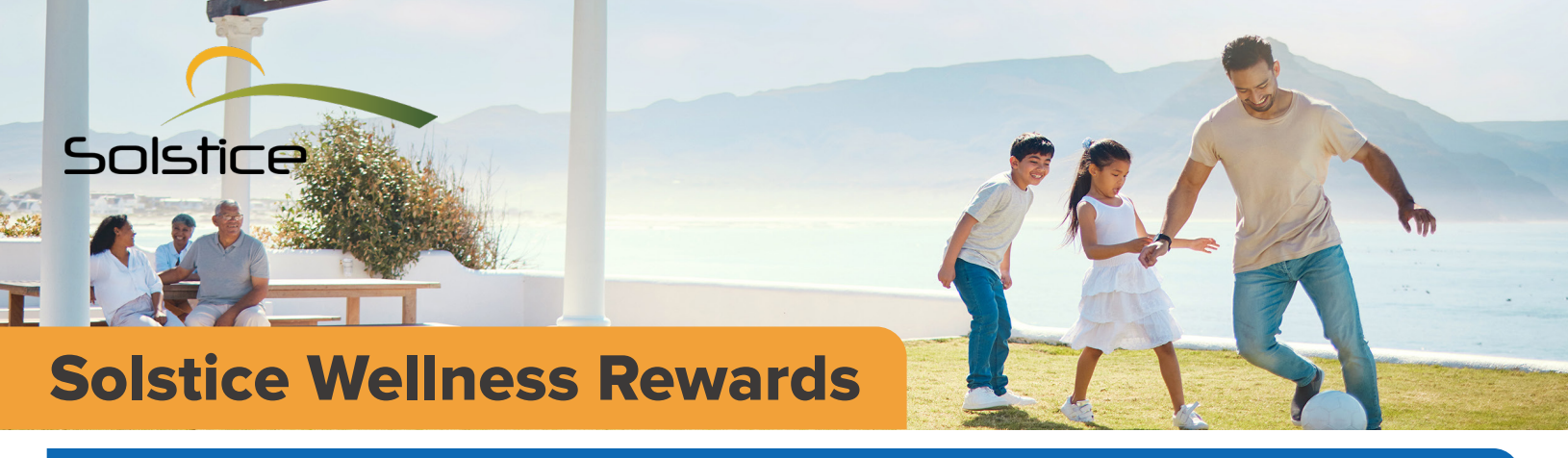

### Step 1

To be eligible for the program, members must register by clicking on the member portal button at **www.smilemaricopa.com**.

#### Step 2

Earn points automatically by visiting your dentist for routine care and **earn additional points by completing the following activity or procedure**:

| 10 points                                                                                                    | 30 points                                                                        | 50 points                                                         |
|----------------------------------------------------------------------------------------------------|----------------------------------------------------------------------------------|-------------------------------------------------------------------|
| <ul> <li>Download a Solstice E-book</li> <li>Download a Solstice Infographic</li> </ul>                                                          | Share a Solstice<br>blog post on                                                 | <ul> <li>Follow Solstice on ALL social media</li> </ul>           |
|                                                                                                    | social media                                                                     |                                                                   |
|                                                                                                    |                                                                                  | Subscribe to the Solstice <u>Oral &amp; Vision</u><br>Health Blog |
| 20 points                                                                                                    |                                                                                  | ■ Register on <u>MySmile365.com/mcccd</u>                         |
| Comment on a Solstice social media post                                                                                                    | 40 points                                                                        |                                                                   |
| <ul> <li>Read a Solstice blog post and leave a comment</li> <li>Visit an in-network provider – PPO only</li> <li>Knowledge check quiz</li> </ul> | <ul> <li>Routine/<br/>Comprehensive<br/>Exam</li> <li>Dental Cleaning</li> </ul> | <ul><li>100 points</li><li>Oral Cancer Screening</li></ul>        |

\*Please note that when you visit a provider and receive preventive services that are eligible for points (see earning schedule above). There must be a claim submitted on your behalf to be eligible. If you have signed up for the member portal, your points will automatically be loaded for you within 30-60 days from receiving the claim from your provider.

\*\*If you engage with us online, you will need to fill out an enrollment form. Please visit solsticebenefits.perkville.com or email wellness@solsticebenefits.com to request the form.

# Step 3

Once the claim is received, your points will be uploaded to your dashboard and you will receive an email from Solstice Benefits Rewards at <u>Perkville.com</u> notifying you of your point activity. You will be prompted to register to view your dashboard.

## Step 4

Visit <u>solsticebenefits.perkville.com</u> to log-in and see your points and if eligible you can redeem your wellness reward!

### Step 5

Email <u>wellness@solsticebenefits.com</u> your mailing address when redeeming a physical item to confirm where you would like your redemption item(s) sent. If you have any questions or want to follow-up on any claim that was submitted, please email the above.

If you have any questions, please reach out to your account manager.

# Wellness Rewards Catalogue

Once you start earning points, you can redeem:

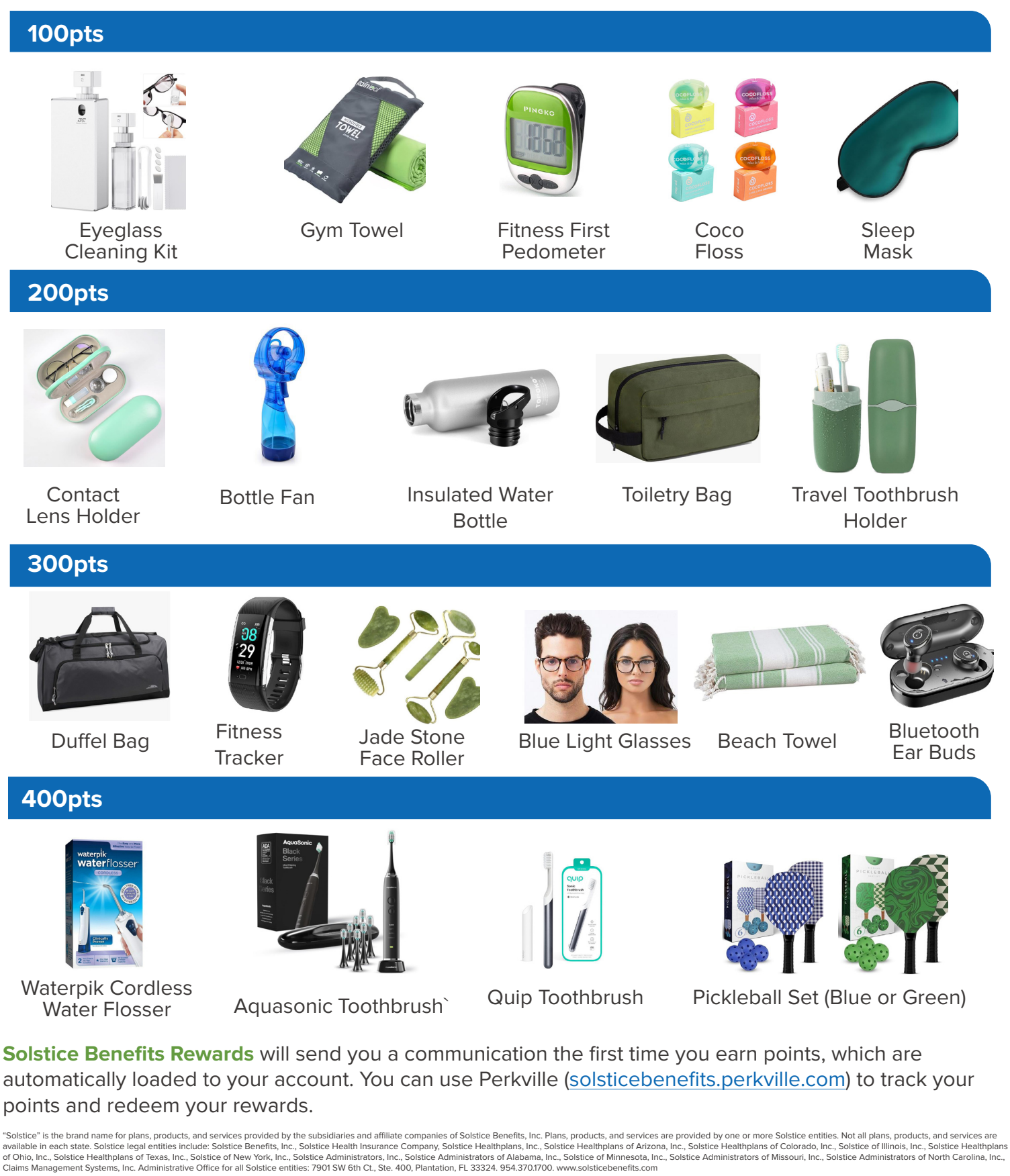

**f** solsticehealth∅ solsticeinsurance**in** solstice-benefits-inc-**>** solsticeins